MINI TUTORIAL SU COME INVIARE GLI ELABORATI ALL'INSEGNANTE, SU DIDANOTE

- 1) ENTRARE NELLA BACHECA DELL'INSEGNANTE
- 2) SCEGLIERE LA DISCIPLINA (CON UN CLICK)
- 3) FARE UN CLICK SU CONSEGNA ELABORATI (VEDI IMMAGINE)

| maestrofausto 🕥                                                                                       | <u>Bacheca Matematica</u>                                                                                                    | Consegna elaboraci                                                                                                    |
|----------------------------------------------------------------------------------------------------|----------------------------------------------------------------------------------------------------|----------------------------------------------------------------------------------------------------|
|                                                                                                    |                                                                                                    |                                                                                                    |
| Ciao bambini eccomi di nuovo con<br>voi. In TV hanno detto che presto<br>terrorene e coucle. SPERIMOU |                                                                                                    |                                                                                                    |
| Intanto alleniamoci e giochiamo per<br>diventare sempre più bravi.                                    |                                                                                                    | Guardate i video a tutto schermo e poi                                                                                                    |
| 🏂 🚡                                                                                                   | Ciaoooo!!!                                                                                                    | metteteli in pausa per permettere ai<br>piccoletti di ricopiare il comando in<br>tutta calma.                                                                                                    |
|                                                                                                    | linea dei numeri) sul paumento<br>inventa addizioni e sottrazioni (a<br>voce). Ricorda che con l'ADDIZIONE<br>devi fera campra passi in aventi con | Table: to end/and Operations   0 0 1 2   0 - - -   0 - - -   0 - - -   0 - - -   0 - - -   0 - - -   0 - - -   0 - - -   0 - - - -   0 - - - - -   0 - - - - - -   0 - - - - - - - - - - - - - - - - - - - - - - - - - - - - - - - - - - - |

 4) SI APRIRA' LA SCHERMATA "CONSEGNA ELABORATI" (VEDI IMMAGINE SOTTO) DOVE SI DOVRANNO COMPILARE POCHI CAMPI: A) COGNOME E NOME; B) CLASSE CON INDICAZIONE DEL PLESSO; C) INDICARE QUAL E' L'ELABORATO CHE SI VUOLE CONSEGNARE; D) CLICK SU "SCEGLI FILE" SI APRIRA' UNA FINESTRA E DOVRETE ANDARE ALLA RICERCA DEL FILE/ELABORATO CHE SICURAMENTE AVRETE MESSO SUL DESKTOP; E) MOLTO IMPORTANTE E' METTERE UNA SPUNTA SU NON SONO UN ROBOT (FARE UN CLICK NEL QUADRATINO) ..... INFINE FARE UN CLICK SU INVIA

| ROSSI ALDO                           | CLASSE VA CAPPUCCINI      | Scuola, es. I.I.S. "Nitti" (richiest |
|--------------------------------------|---------------------------|--------------------------------------|
| Il tuo indirizzo e-mail (facoltat    | tivo)                     |                                      |
| (Inseriscilo se vuoi che il tuo inse | gnante possa risponderti) |                                      |
|                                      |                           |                                      |
| PROBLEMI SUL CERCHIO, ESP            | RESSIONI E DIVISIONI.     |                                      |
|                                      |                           |                                      |
|                                      |                           |                                      |
| Scepli file Nessun file selezio      | onato                     |                                      |
| Deegn me intersonnine beleere        |                           |                                      |
| (premi CTRL per inviare più file     | es - max 30MB)            |                                      |

nvia